## **CONSIGNES POUR ADHERER A LA RS YTRAC EN LIGNE**

Lorsque vous recevez le mail pour obtenir vos identifiants, cliquez sur le lien. Cela vous renvoie sur le site de la FFRS. https://ffrs360-crm.my.site.com/licencie/s/ Vous vous trouvez sur votre espace adhérent. Cliquez sur adhérer. Cliquer sur INSCRIPTION/COMMANDE. Cliquer sur RENOUVELLEMENT. Cocher le numéro du club 15012. Cliquer sur suivant. Cocher Licence FFRS saison2023-2024. Cliquer sur suivant.

Vous arrivez sur la page assurances.

- Assurances disponibles: L'assurance assistance-rapatriement et IA, déjà cochées, sont conseillées et leur coût est déjà inclus dans les 26€ de la licence.

- IA+ (individuelle accident) à 5,22€ n'est pas indispensable mais permet d'être mieux couvert.

- Effets personnels à 27€ est conseillée pour les adhérents utilisant des biens personnels (Vélo, ski....)

Si vous souhaitez souscrire à l'une de ces deux dernières (ou aux deux) vous devez les cocher. Leur coût s'ajoutera aux 26€.

Puis apparaissent les assurance de base avec la RC – Défense Recours. Elle est obligatoire et vous n'avez rien à cocher.

Cliquer sur suivant.

Apparaissent alors les activités proposées par le club.

Cliquer sur celles qui vous intéressent,

Puis descendre en bas de page. Utilisez les deux curseurs à droite, si besoin.

Apparaît alors le récapitulatif de votre commande, ce qui vous permet de vérifier que vous n'avez pas fait d'erreur ou d'oubli.

Cliquer sur suivant.

Apparait une page qui ne vous concerne pas, mais un problème de logiciel vous oblige à ouvrir le dérouleur (à droite) et à cliquer sur l'une des propositions (sauf aucun et autre). Cliquer sur suivant.

Sur la page suivante, la notion d'honorabilité n'est indispensable que pour les dirigeants et animateurs.

Par contre, en suivant, (astérisque rouge) l'accord, ou non, pour le droit à l'image doit être coché. Cliquer sur suivant.

Vous arrivez sur la page paiement: Vous avez le choix entre Carte de Crédit ou Chèque. A cocher.

Si vous cochez carte de Crédit, vous arrivez sur une fenêtre qui vous permet d'accéder à la page paiement. Cliquez sur «accéder à la page paiement» (un autre site spécial paiement s'ouvre), puis sur payer. Remplir les renseignements demandés, et cliquer à nouveau sur Payer.

Quand le paiement est réussi, revenir sur le site Inscription adhérent, puis cliquez sur suivant. Si vous avez coché Chèque, vous cliquez directement sur suivant.

Et normalement vous avez terminé.

Pour tout problème n'hésitez pas, appelez-nous. Nicole: 06 85 84 40 45